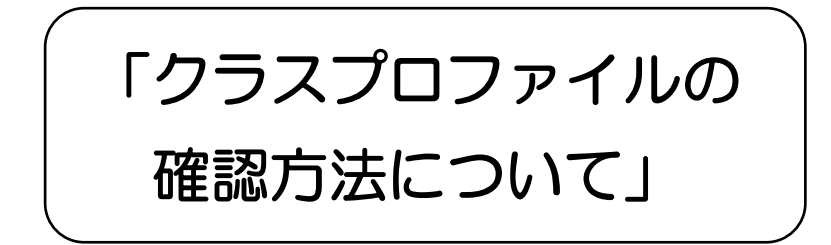

対面授業再開までの間は、UNIPA の掲示機能やクラスプロファイル機能により、授業資料 や課題の提示、課題提出が求められるため、<mark>聴講登録した授業科目の開講日前日、また授業</mark> 開始直前にクラスプロファイルの「授業資料」「課題提出」と掲示板の「授業・試験情報」 を必ず確認 してください。

それぞれの確認方法は、次頁以降を確認してください。

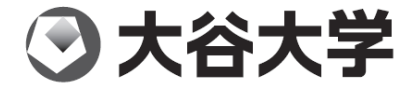

| I. クラ | ラスプロファイル (UNIPA) について                    |
|-------|------------------------------------------|
| 注意!   | クラスプロファイルを利用するときには、必ず「PC 版」 でログインしてください。 |

「クラスプロファイル」
 をクリックする。

|                                                                                                    |                                                                            |                               |       | *    | ーム   メール設定   サイトマップ   ロク |
|----------------------------------------------------------------------------------------------------|----------------------------------------------------------------------------|-------------------------------|-------|------|--------------------------|
| 個人情報 シラバス照                                                                                                    | 会時間割情報                                                                     | 履修登録                          | アンケート | 成績照会 | 公開資料                     |
| - <b>タル</b> クラス                                                                                                    | スプロファイル                                                                    |                               |       |      |                          |
|                                                                                                    |                                                                            |                               |       |      |                          |
| 2020年4月 🎽 🚈 🔀                                                                                                    | 21-1/ 重要連絡                                                                 |                               |       |      |                          |
| 日月火水木金                                                                                                    | 土                                                                          | を表示します。                       |       |      |                          |
| 1 2 3                                                                                                    | 4                                                                          |                               |       |      |                          |
| 5 6 7 8 9 10<br>12 13 14 15 16 17                                                                                                    | 11                                                                         |                               |       |      |                          |
| 19 20 21 22 23 24                                                                                                    | 25                                                                         |                               |       |      |                          |
| 26 27 28 29 30                                                                                                    |                                                                            |                               |       |      |                          |
|                                                                                                    |                                                                            |                               |       |      |                          |
|                                                                                                    | 学生生活全                                                                      | 般                             |       |      |                          |
| 授業情報                                                                                                    | 全体へのお知ら                                                                    | うせを表示します。                     |       |      |                          |
| <b>1月1日(水)</b>                                                                                                    |                                                                            |                               |       |      |                          |
| 9 WeD锶蒔堂詠期間<br>該当する授業はありません                                                                                                    |                                                                            |                               |       |      |                          |
|                                                                                                    |                                                                            |                               |       |      |                          |
| Boll (+)                                                                                                    | —                                                                          |                               |       |      |                          |
| <b>↓月2日(木)</b><br>Web聴講登録期間                                                                                                    |                                                                            |                               |       |      |                          |
| ▶月2日(木)<br>▶ Web聴勝登録期間<br>該当する授業はありません。                                                                                               |                                                                            |                               |       |      |                          |
| ▶月2日(木)<br>▶ Web聴講登録期間<br>該当する授業はありません                                                                                                |                                                                            |                               |       |      |                          |
| <ul> <li>JP2日(木)</li> <li>Web聴誘意録期間</li> <li>該当する授業はありません</li> </ul>                                                                  | 個人揭示板                                                                      |                               |       |      |                          |
| 月2日(木)<br>Weo限調査採期間<br>該当する授業はありません<br>お気に入り<br>『脂修要項』データ版<br>のの「データ版                                                                 | 個人掲示板<br>個人宛てのおお                                                           | いけを表示します。                     |       |      |                          |
| <b>月2日(木)</b>                                                                                                    | 個人掲示板<br>個人宛てのお                                                            | 迎らせを表示します。                    |       |      |                          |
| 月2日(木)           Web建調登務期間<br>該当する授業はありません           方気に入り           「聞信要項』データ版           2020「年齢記員が発表」           2020「時間割」「不定期間講件目表」 | 個人指示板<br>個人現不板<br>個人現てのお                                                   | いらせを表示します。                    |       |      |                          |
| 月2日(木) Web迅調登務期間 該当する授業はありません  お気に入り 「職修要項」テータ版 2020「卒業配当表対概表」 2020「開調科目表」 2020「開調科目表」 2020「開調科目表」                                    | <ul> <li>個人掲示板</li> <li>個人見てのあま</li> <li>2日</li> </ul>                     | ゆうせを表示します。                    |       |      |                          |
| <b>月2日(木)</b><br>Web迅調登務期間<br>該当する授業13のりません<br>お気に入り<br>「随修要項」データ版<br>2020「卒業配当美対照表」<br>2020「開請利目表」<br>2020「開請利」・「不定期開講科目E            | <ul> <li>個人掲示板</li> <li>個人現てのお</li> <li>昭人現てのお</li> </ul>                  | 四分せを表示します。                    |       |      |                          |
| <b>月2日(木)</b><br>Weite時登録期間<br>該当ずる授業(ありません<br><b>お気に入り</b><br>環路(参算)。データ版<br>2020「韓麗語美術業長<br>2020「韓間語)」「不定期間講科目長」                    | <ul> <li>個人掲示板</li> <li>個人気でのお</li> <li>(個人気でのお</li> </ul>                 | ゆうせを表示します。                    |       |      |                          |
| <b>月2日(木)</b><br>Weite調査発明期<br>該当する授業はありません<br><b>お気に入り</b><br>常能修要項」データ版<br>2020「卒業配当表対想表」 2020「前請制」・「不定期間講科目目                       | (個人掲示板)<br>(個人気での約)<br>(現)                                                 | ゆらせを表示します。                    |       |      |                          |
| <b> 月2日(木)</b> Web型語登発期間  該当する想象はありません <b> お気に入り</b> 「陽信要項」デーク版  2020「時間利見引  2020「時間利」・「不定期間講科目目                                      | <ul> <li>個人掲示板<br/>個人宛ての約</li> <li>理」</li> <li>奨学金・学<br/>全体へのお知</li> </ul> | ゆうせを表示します。                    |       |      |                          |
| 日2日(木) Web理講登時期間 該当する授業えありません  あ気に入り  「魔修要項」データ版 2020「卒業配当表が発表」 2020「前間利用表」 2020「前間利」・「不定期間講科目目                                       |                                                                            | D-5 せを表示します。<br>靴<br>せを表示します。 |       |      |                          |
| <b>月2日(木)</b> Web理講登録期間 該当する授業はありません <b>お気に入り</b> 『魔惨要項』データ版 2020「卒業配当表対概表] 2020「間購制目表] 2020「間購制目表]                                   | 個人掲示板       個人見てのあ       理目       契字金・学行<br>全体へのあ                          | ゆらせを表示します。<br>な<br>らせを表示します。  |       |      |                          |

②画面左側に聴講登録した科目が曜日時限ごとに表示されています。クラスプロファイル を利用する(情報を確認したい) 授業科目の名称をクリックしてください。

| 個人情報 シラバス照会                              | 時間割情報 履修登録               | 表 アンケート                  | 成績照会                    | 公開資 |
|------------------------------------------|--------------------------|--------------------------|-------------------------|-----|
| ポータル <mark>クラスプロ</mark> フ                | ファイル                     |                          |                         |     |
| Mon 月曜日                                  |                          |                          |                         |     |
| 真宗学演習Ⅱa - 2<br>英語Ⅱa - 9                  | シラバス照会<br>Syllabus       | 課題提出                     | 授業資料<br>Class Material  |     |
|                                          |                          |                          |                         |     |
| Tue <sub>火曜日</sub><br>Wed <sub>水曜日</sub> | 授業評価<br>Class Evaluation | アンケート<br>Questionnaire   | クラスフォーラム<br>Class Forum |     |
| Thu 木曜日                                  |                          |                          |                         |     |
| Fri 金曜日                                  |                          |                          |                         |     |
| Sat ±⊯⊟                                  | WEB/-ト<br>Notebook       | Q&A<br>Question & Answer |                         |     |
| SUII 日曜日<br>実習                           |                          |                          |                         |     |
| <u></u><br>隹巾                            |                          |                          |                         |     |

| ③選択した授業が正し | く選択されてい | るか確認して | ください。 |
|------------|---------|--------|-------|
|------------|---------|--------|-------|

| 個人情報 シラバス照          | 会時間割情報 履修登録             | アンケート リ                  | ホーム メール設定                 | サイトマップ   ログアウ<br>公開資料 |
|---------------------|-------------------------|--------------------------|---------------------------|-----------------------|
| ポータル                | มาราย<br>มาราย<br>ม     |                          |                           |                       |
| Mon ere             | 1トップ 1「シラバス照会 1「課題提出 1「 | 授業資料   授業評価回答   アンケー     | ト回答 11 クラスフォーラム ] [ WEBノー | ト][授業QA(学生)]          |
| ・2報<br>真宗学演習IIa - 2 | 月曜 2限 441201002 真宗等     | 洋演習Ⅱa −2                 |                           |                       |
| ・4限<br>英語IIa - 9    |                         |                          |                           |                       |
| ・5限<br>キリスト教学1      | シラバス照会                  | 課題提出                     | 授業資料                      |                       |
| Tue y曜日             | Syllabus                | Homework                 | Class Material            |                       |
| Wed <sub>水曜日</sub>  |                         |                          |                           |                       |
| Thu 木曜日             | +返-號言正/王                | 7.4-1                    | b=77+                     |                       |
| Fri <sub>金曜日</sub>  | Class Evaluation        | Questionnaire            | Class Forum               |                       |
| Sat ±⊞⊟             |                         |                          |                           |                       |
| Sun ⊟≣⊟             |                         |                          |                           |                       |
| 実習                  | WEB/                    | Q&A<br>Question & Answer |                           |                       |
| 传中                  |                         |                          |                           |                       |

## ④-1. 授業に関する資料を確認、添付資料をダウンロードする場合は、「授業資料」をク リックしてください。

| 個人情報                                 | シラバス照会 | 時間割情報               | 履修登録       | アンケート               | 成績照会        |                   | 公開     |
|--------------------------------------|--------|---------------------|------------|---------------------|-------------|-------------------|--------|
| ータル                                  | סלגפֿל | ファイル                |            |                     |             |                   |        |
| Mon 月曜日                              |        | 【トップ】【シラバス照会        | ][課題提出][授業 | 渣料][授業評価回答][ア       | ンケート回答][クラ. | スフォーラム ] [ WEBノート | ][授業QA |
| 服                                    |        | 月曜 2限 44120         | 002 真宗学演   | 習Ia−2               |             |                   |        |
| ———————————————————————————————————— |        | <b>&gt;&gt;&gt;</b> |            | <b>&gt;&gt;&gt;</b> |             |                   |        |
| 報<br>リスト教学1                          |        | ৶ঢ়                 | バス照会       | 課題提                 | 出           | 授業資料              |        |
| ue 火曜日                               |        |                     | Syllabus   | TIONIEW             |             | Class Material    |        |
| Ved <sub>水曜日</sub>                   |        |                     |            |                     |             |                   |        |
| hu <sub>木曜日</sub>                    |        |                     | 8堂证(而      | マンケー                | - ト         | カラスフォーラム          |        |
| ri <sub>金曜日</sub>                    |        | Class E             | ivaluation | Questionna          | ire         | Class Forum       |        |
| at ±⊯⊟                               |        |                     |            | <b>&gt;&gt;</b>     |             |                   |        |
| un ⊟⊞⊟                               |        |                     |            |                     |             |                   |        |
| 22                                   |        | V                   | VEBJ       | Question & Answ     | &A<br>ver   |                   |        |
| έrh                                  |        |                     |            |                     |             |                   |        |

④-2.教員からの課題を確認、添付資料をダウンロード、提出する場合は、「課題提出」 をクリックしてください。

| 個人情報 シラバス照会                        | 時間割情報         | 履修登録        | アンケート                   | 成績照会       |                   | 公開資       |
|------------------------------------|---------------|-------------|-------------------------|------------|-------------------|-----------|
| パータル <mark>クラス</mark>              | マプロファイル       |             |                         |            |                   |           |
| Mon <sub>月曜日</sub>                 | 【トップ】【シラバス照会】 | [課題提出][授業]  | 資料][授業評価回答][アン          | ケート回答][クラス | マフォーラム ] [ WEBノート | -][授業QA(学 |
| 2限                                 | 月曜 2限 441201  | 002 真宗学演    | B∐a−2                   |            |                   |           |
| 共示子演習Ⅱ a = 2<br>4733<br>英語 IIa = 9 |               |             | >>>                     |            |                   |           |
| 5限<br>キリスト教学1                      | হন            | にて照会        | 課題提出                    |            | 授業資料              |           |
| Tue <sub>火曜日</sub>                 |               | Syliabus    | Homework                |            | Class Material    |           |
| Wed <sub>水曜日</sub>                 |               |             |                         |            |                   |           |
| Thu <sub>木曜日</sub>                 |               | <b>≹</b> 評価 | アンケート                   |            | クラスフォーラム          |           |
| Fri 🚟 🖽                            | Class E       | valuation   | Questionnaire           |            | Class Forum       |           |
| Sat ±⊯⊟                            |               |             | •••                     |            |                   |           |
| Sun ⊨⊞⊨                            |               |             |                         |            |                   |           |
| 実習                                 | W             | EB/         | Q&A<br>Question & Answe |            |                   |           |
| 隹巾                                 |               |             |                         |            |                   |           |

## 注意! 課題の提出方法は、「公開資料」の「UNIPA 学生用」の「課題提出」をクリックす れば、利用方法の詳細を確認することができます。

| 個人情報 シラパ                | に 時間割情報   | 履修登録                     | アンケート                    | 成績照会                       | 公開資料        |
|-------------------------|-----------|--------------------------|--------------------------|----------------------------|-------------|
| ポータル                    | クラスプロファイル |                          |                          | 調驗提出                       | << UNIPA学生! |
|                         |           |                          |                          |                            | << 留学の手引    |
| Mon 月曜日                 | [トップ][シラ  | バス照会][課題提出][打            | 愛業資料][授業評価回答][アンケー       | ト回答 ] [ クラスフォーラム ] [ WEBノー | - << 論文作成の  |
| · 2限                    | 月曜 2限     | 441201002 真宗学            | 演習Ⅱa = 2                 |                            | << 資学金ガイド   |
| 共示于)魚省Ⅱ a = 2<br>▶ 4518 | (         |                          |                          |                            | << テイクガイドス  |
| 英語Ia -9                 |           |                          | 9999                     |                            |             |
| ・5限<br>キリスト教学1          |           | シラバス照会                   | 課題提出                     | 授業資料                       |             |
| Tue 火曜日                 |           | Syllabus                 | Homework                 | Class Material             |             |
| Wed <sub>水曜日</sub>      |           |                          | <b>&gt;&gt;&gt;</b>      |                            |             |
| Thu 木曜日                 |           |                          |                          | h                          |             |
| Fri <sub>金曜日</sub>      |           | 投業評価<br>Class Evaluation | Questionnaire            | Class Forum                |             |
| Sat ±⊞⊟                 |           |                          |                          |                            |             |
| Sun ⊟⊞⊟                 |           |                          |                          |                            |             |
| 実習                      |           | WEB/                     | Q&A<br>Question & Answer |                            |             |
| 隼中                      |           |                          |                          |                            |             |

| 個人情報 シラバ                  | 照会 時間割情報 履修登         | 録 アンケート                  | 成績照会                        | 4      |
|---------------------------|----------------------|--------------------------|-----------------------------|--------|
| ポータル                      | 7ラスプロファイル            |                          |                             |        |
| Mon <sub>月曜日</sub>        | 【トップ 】【シラバス照会 】【課題提出 | ]【授業資料】【授業評価回答】【アンケ      | ート回答 ] [ クラスフォーラム ] [ WEBノー | -ト][授業 |
| > 2限<br>直字学演習Ⅱa - 2       | 月曜 2限 441201002 真宗   | 梁演習Ⅱa = 2                |                             |        |
| → 4限<br>英語Ta = 0          |                      |                          |                             | )      |
| ★111 3 5<br>5限<br>キリスト教学1 | シラバス照会               | 課題提出                     | 授業資料                        |        |
| Tue y曜日                   | Syllabus             | Homework                 | Class Material              |        |
| Wed <sub>水曜日</sub>        |                      |                          |                             |        |
| Thu 木曜日                   | <b>报業</b> 预/馮        | マルート                     | h=77+-51                    |        |
| Fri 金曜日                   | Class Evaluation     | Questionnaire            | Class Forum                 | J      |
| Sat ±⊯⊟                   |                      |                          |                             |        |
| Sun ⊨⊞⊟                   |                      |                          |                             |        |
| 実習                        | WEB/                 | Q&A<br>Question & Answer |                             |        |
| 集中                        |                      |                          |                             |        |

④-3.授業担当教員へ個別に質問等をする場合は、「Q&A」をクリックしてください。

# Ⅱ. 掲示板について

授業に関する掲示は、**「授業・試験情報」**に配信されます。

## <PC 版>

| OTANI UNIVERSITY<br>★₩★₩ UNIVERSAL PASS                                                                                              | BALL REAL REAL REAL REAL REAL REAL REAL R                                                                                                    |                 |
|----------------------------------------------------------------------------------------------------|----------------------------------------------------------------------------------------------------|-----------------|
| 個人情報 シラバス照会                                                                                                    | ホーム メール検査 サイトマップ I ログアウト                                                                                                    |                 |
| К — タル<br>2020年4月 ▶ 本日 スケジュール                                                                                                    | 127())<br>重要連結                                                                                                    | 【重要連絡】          |
| 日月火水木金土<br>1234<br>567891011                                                                                                    | 重要な約000世を表示します。                                                                                                    | 大学からの重要なお知らせを配  |
| 12     13     14     15     16     17     18       19     20     21     22     23     24     25       26     27     28     29     30 |                                                                                                    | します。            |
| 捞業情報                                                                                                    | ◆<br>学生生活全般                                                                                                    |                 |
| 4月1日(水)<br>● Web聴講登録期間<br>該当する授業はありません                                                                                               | 全体への赤知らせる長市します。                                                                                                    |                 |
| 4月2日(木)<br>▲ Web聴講登録期間<br>該当する授業はありません。                                                                                              |                                                                                                    |                 |
| お気に入り 編集                                                                                                    | (個人提示板<br>個人類でのおおらせを表示します。                                                                                                    |                 |
| 1個珍安頃。テーク版<br>2020「卒業配当表対照表」<br>2020「開調科目表」<br>2020「時間割」・「不定期開調科目日程」                                                                 |                                                                                                    |                 |
|                                                                                                    | )                                                                                                    |                 |
|                                                                                                    |                                                                                                    | 【奨学金・学費】        |
|                                                                                                    |                                                                                                    | 奨学金の説明や申請、受給等に  |
|                                                                                                    | Y                                                                                                    | いてのお知らせを配信します。  |
|                                                                                                    | 5×77050<br>会体小の末期分析考表示:ます。                                                                                                    | • i             |
|                                                                                                    |                                                                                                    |                 |
|                                                                                                    |                                                                                                    |                 |
|                                                                                                    | キャリア・叙戦支援<br>キャリア・叙戦支援の約905せを表示します。                                                                                                    |                 |
|                                                                                                    |                                                                                                    |                 |
|                                                                                                    |                                                                                                    | 【休講・補講連絡】       |
|                                                                                                    | (大調・補請)支給 (休調・補請)支給 (休調・補請)支給 (休調・補請)支給 (休調・補請)支給 (休調・補請)支給 (休調・補請)支給 (休調・補請)支給 (休調・補請)支給 (休調・補請)支給 (休調・補請)支給 (休調・補請)支給 (休調・補請)支給 (休調・補請)支給 (休調・補請)支給 (休調・補請)支給 (休調・補請)支給 (休調・補請)支給 (休眠・補請)支給 (休眠・補請)支給 (休眠・補請)支給 (休眠・補請)支給 (休眠・補請)支給 (休眠・補請)支給 (休眠・補請)支給 (休眠・補請) | 登録している科目の休講・補講の |
|                                                                                                    |                                                                                                    | お知らせを配信します。     |
|                                                                                                    | \$t                                                                                                    |                 |
|                                                                                                    | 192番・5455作紙<br>授業・4545年代作業<br>授業・4549に関するためのとせき来示します。                                                                                                    | 【授業・試験情報】       |
|                                                                                                    |                                                                                                    | 授業担当者や教務課より、授業や |
|                                                                                                    |                                                                                                    | 試験に関するお知らせを配信しま |
|                                                                                                    |                                                                                                    | す。<br>          |
|                                                                                                    |                                                                                                    |                 |

#### <スマホ版>

・トップ画面の**「掲示板」**をタップしてください(未読がある場合は、「未読あり」と表示されます)。

| ● OTANI UNIVERSIT<br>★#★# UNIVERSAL F<br>総務 テス | Y<br>PASSPORT ™<br>トさん           |
|------------------------------------------------|----------------------------------|
|                                                | //04/03 16:51<br>ログアウト<br>LOGOUT |
| 揭示板                                            | 未読あり 🕥                           |
| スケジュール                                         | ۲                                |
| お気に入り                                          | ۲                                |
| 個人情報                                           |                                  |
| 個人情報照会                                         | ٢                                |
| 学籍情報変更申請                                       | ٢                                |
| シラバス照会                                         | ۲                                |
| 時間割情報                                          |                                  |

・各種掲示が表示されます。画面を一番下までスクロールし、「**授業・試験情報」**を確認 してください。

| 休講・補講連絡                 |
|-------------------------|
| 休講・補講・時間割変更のお知らせを表示します。 |
| 授業・試験情報                 |
| 授業・試験に関するお知らせを表示します。    |